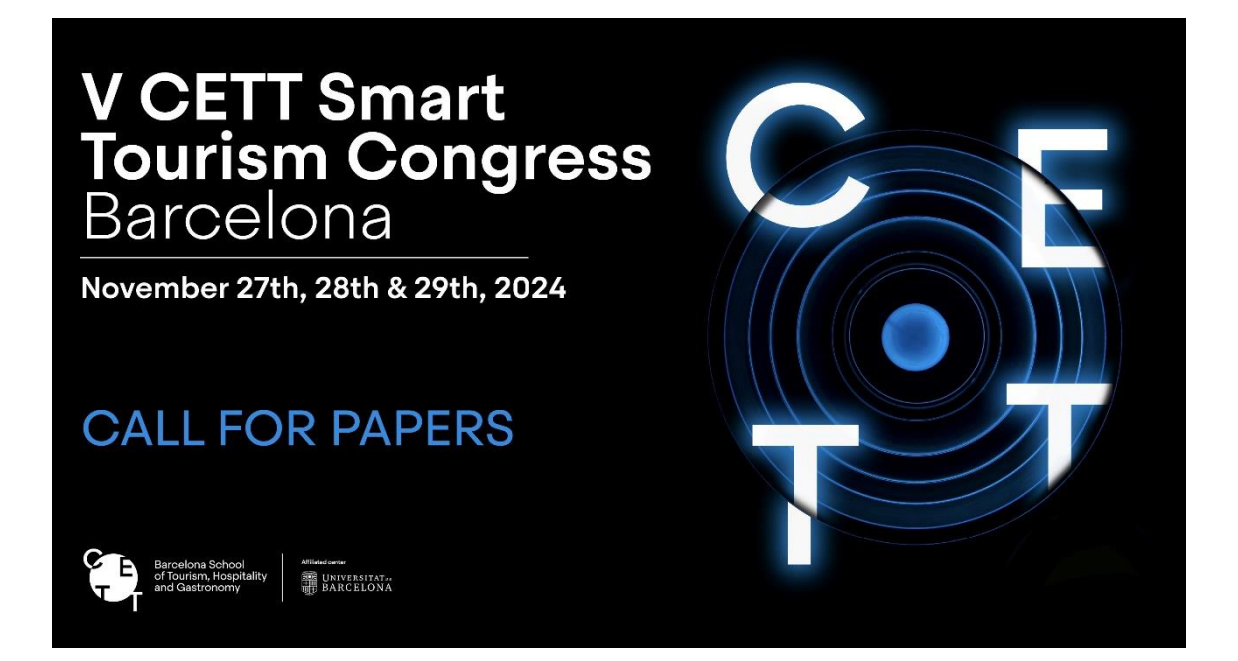

# Easychair – Submissions Tutorial V CETT SMART TOURISM CONGRESS BARCELONA 2024

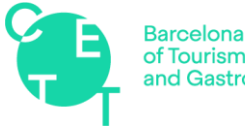

Barcelona School of Tourism, Hospitality and Gastronomy

UNIVERSITAT DE BARCELONA

Centre adscrit

# Introduction

Given that abstracts for papers for the **V Smart Tourism Congress Barcelona** will be sent using the *Easychair* platform, we have created this speaker manual to be used as support during the process of sending your abstract, in case you have never used this platform before.

Below you will find the steps to follow in order to correctly send in your abstract.

# I. Sending abstracts

- 1. In the email you received after registering as a speaker, you were given the following website, which you must enter to begin the process: <a href="https://easychair.org/conferences/?conf=vcettstcb2024">https://easychair.org/conferences/?conf=vcettstcb2024</a>
- 2. By clicking on the above link, the following screen will appear. If you have used *Easychair* before, sign in with your username and password and skip to step 6 of this manual. If you are not registered on *Easychair*, click on "Create an account."

| User name:                                          |    |
|-----------------------------------------------------|----|
| Password:                                           |    |
| Log in                                              |    |
| If you have no EasyChair account, create an account | nt |
| Problems to log in? click here                      |    |
| Problems to log m? <u>click here</u>                |    |

3. To begin the user registration process, you will have to enter a security captcha and then your name and email address.

| Create an EasyChair Account: Step 1                                                                                                    |
|----------------------------------------------------------------------------------------------------|
| To use EasyChair, one should first create an account. The procedure for creating an account is the following.                                                                                                    |
| <ol> <li>You should type the text that you see in the image below and click on "Continue".</li> <li>If you type the text correctly, you will be asked to fill out a simple form with your personal information.</li> <li>After you filled out the form, EasyChair will send you an email with a link that you can use to complete the account creation.</li> </ol> |
| Enter the text you see in the box. Doing so helps us to prevent automated programs from abusing this service. If you cannot read the text, click the reload image 🕝 next to the text.                                                                                                    |
| Introduzca el texto                                                                                                    |
| Continue                                                                                                    |

## Create an EasyChair Account: Step 2

| First name <sup>†</sup> (*) | ):       |  |  |
|-----------------------------|----------|--|--|
| Last name (*                | ):       |  |  |
| Email address (*            | ):       |  |  |
| Retype email address (*     | ):       |  |  |
|                             | Continue |  |  |

4. Once you have completed that step, you will receive a confirmation email including a link that you must click on to continue the registration process. When you click on the link, you will be brought to a new form, where you can create your *Easychair* username.

## Create an EasyChair Account: Last Step

| Hello Jordi Arcos Pumarola! To complete the creation of your account please fill out the following form. You should create the |
|----------------------------------------------------------------------------------------------------|
| account within 20 minutes, otherwise you will have to fill out this form from scratch.                                         |

|                           | User names are case-insensitive |
|---------------------------|---------------------------------|
| User name:                |                                 |
|                           |                                 |
| First name <sup>†</sup>   |                                 |
| First name :              |                                 |
| Last name (*):            |                                 |
| Company/organization (*): |                                 |
| Web site:                 |                                 |
| Phone (*):                |                                 |
| Address, line 1 (*):      |                                 |
| Address, line 2:          |                                 |
| City (*):                 |                                 |
| Post code (*):            |                                 |
| State (US only) (*):      |                                 |
| Country (*):              | Υ                               |
| Password (*):             |                                 |
| Retype the password (*):  |                                 |
|                           |                                 |
|                           | Create my account               |
|                           |                                 |

- 1. Once you have a username, use the link in the speaker registration confirmation email and sign in with your username and password: https://easychair.org/conferences/?conf=vcettstcb2024
- 2. After signing into Easychair with your username, go to the "New submission" section and fill in the following items in order to correctly send in your abstract.
  - a. Authors: One or more.

Address for Correspondence

| •     |       |       |
|-------|-------|-------|
| Spain | •     |       |
|       | Spain | Spain |

#### Author Information

For each author please fill out the form below. Some items on the form are explained here:

- Email address will only be used for communication with the authors. It will not appear in public Web pages of this conference. The email address can be omitted for not corresponding authors. These authors will also have no access to the submission page.
  Web page can be used on the conference Web pages, for example, for making the program. It should be a Web page of the author, not the Web page of her or his organization.
  Each author marked as a corresponding author will receive email messages from the system about this submission. There must be at least one corresponding author.
  One of the authors should be marked as a presenter. If you are not sure, choose your best guess.

| First name <sup>+</sup> : |   |  |
|---------------------------|---|--|
| Last name *               |   |  |
| Email: *                  |   |  |
| ountry/region: *          | T |  |
| Organization: *           |   |  |
| Web page:                 |   |  |
| corresponding author      |   |  |
|                           |   |  |

## b. Paper title and abstract text

#### Title and Abstract

The title and the abstract should be entered as plain text, they should not contain HTML elements.

| Title (*):     |                                   |  |
|----------------|-----------------------------------|--|
| The abstract s | should not exceed 4000 characters |  |
| Abstract (*):  |                                   |  |

c. Keywords (one per line and minimum three)

## Keywords

Type a list of keywords (also known as key phrases or key terms), **one per line** to characterize your submission. You should specify at least three keywords.

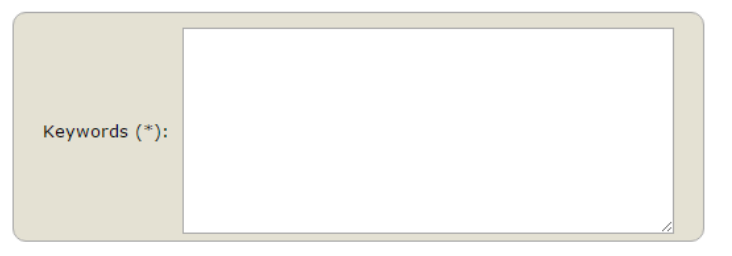

3. Once the above items have been filled in, click on the "Submit" button to send the abstract. The Organizing Committee will receive the abstract and send it to the Scientific Committee for evaluation. The decision will be announced according to the Congress' timeline.

## **II. Sending papers**

If your abstract is accepted, you will have to send the entire paper to the email <u>stcb@cett.cat</u> mailto:stcb@cett.catwithin the established deadlines in order to be able to present it at the Congress.

If you have any questions, please contact the Organizing Committee at the email: <a href="mailto:stcb@cett.cat">stcb@cett.cat</a>